## Program Pam5

## Postup instalace nebo přeinstalace

| 1. | Celý následující instalační proces je nutno provádět pod jménem uživatele Windows, pod kterým pak budeme s             |  |  |
|----|----------------------------------------------------------------------------------------------------|--|--|
|    | programem pracovat!!!                                                                                                  |  |  |
| 2. | Pokud máte k dispozici fungující dosavadní instalaci např. z předchozího počítače nebo z doby před přeinstalací vašich |  |  |
|    | Windows, pak je nejjednodušší překopírovat celý adresář 'Pam5' do stejnolehlého umístění na novém počítači.            |  |  |
|    | Následně lze přeskočit body 1 až 6 níže uvedeného postupu a přistoupit k prvnímu spuštění programu podle bodu 7.       |  |  |
|    | Pokud se program rozjede, pak pokračujte až bodem 9, který je bezpodmínečně nutno provést!!!                           |  |  |

## Kompletní postup instalace:

| 1. | . Z mého webu ( <u>http://betak-dr.cz/</u> ) nainstalovat napřed " <b>Plnou instalaci</b> " z hlavní stránky programu Pam5. Umístění                                                                                             |  |  |  |  |
|----|----------------------------------------------------------------------------------------------------|--|--|--|--|
|    | programu ponechat defaultní (C:\Pam5\FLUXPAM5) tak, jak nabídne instalátor.                                                                                                    |  |  |  |  |
| 2. | Ihned potom nainstalovat běžnou aktualizaci tak, jak ji běžně provádíte. Tímto bude provedena naprosto kompletní plná                                                                                                    |  |  |  |  |
|    | instalace.                                                                                                    |  |  |  |  |
| 3. | Instalace dat:                                                                                                    |  |  |  |  |
|    | • Pokud program na daném počítači již byl provozován, pak nebude třeba instalovat žádná data. Vaše data jsou                                                                                                    |  |  |  |  |
|    | obvykle v adresáří C:\Pam5.                                                                                                    |  |  |  |  |
|    | • Pokud máte vlastní databázi např. z jiného počítače nebo z archívu, pak ji překopírujete, nejlépe do adresáře                                                                                                    |  |  |  |  |
|    | C:\Pam5 (pokud dodržite toto umisteni, ušetrite si práci s ručním nastavením datového adresáře).                                                                                                    |  |  |  |  |
|    | • Pokud nemáte data žádná a chcete instalovat demo databázi, pak je třeba ji nainstalovat z hlavní webové stránky                                                                                                    |  |  |  |  |
| 4  | programu Pam5 (zde odstavec Instalace demo databaze).                                                                                                    |  |  |  |  |
| 4. | Pokud pouzivate ve Windows nejake restrikce pristupových prav (obvykle ve firemním prostredi, dale pak ve Windows                                                                                                    |  |  |  |  |
|    | Vista ci windows / a vyssich), pak prislusnemu uzivateli povolit neomezeny pristup (i pro zapis) do adresare                                                                                                    |  |  |  |  |
| 5  | Verfinites a do adresare's programem (unistent viz vyse) veetne vsech jejich podadresaru.                                                                                                    |  |  |  |  |
| 5. | Konnigurace programu:                                                                                                    |  |  |  |  |
|    | a) Fokud mate k dispozici původní nistalaci programu z drivejska, pak použije původní nist soubor dle nasledujícno.<br>Z adrasářa programu (najčastěji C·)Pam5/FluxPam5/Pin) na starám počítači překonímite soubor "PAM5 INI" do |  |  |  |  |
|    | donoručeného umístění (viz hod 1) na počítači novém. Tento soubor nese všechna potřebná postavení jednotlivých                                                                                                    |  |  |  |  |
|    | firem I když vynadá jako normální textový soubor, nenokoušejte se jej editovat nanř. Notenadem, le zabeznečen                                                                                                    |  |  |  |  |
|    | kontrolním součtem a no pokusu o jeho editaci již nak bez distributora program nespustíte!                                                                                                    |  |  |  |  |
|    | b) Pokud instaluiete demo data z webu programu dle bodu 3. pak je potřebný INI soubor již součástí instalace. V bodě                                                                                                    |  |  |  |  |
|    | 10 tohoto seznamu již nebude třeba provádět nic.                                                                                                    |  |  |  |  |
|    | c) Pokud nemáte k dispozici původní INI soubor "PAM5.INI" dle jednoho z předchozích bodů, pak pokračujte                                                                                                    |  |  |  |  |
|    | následujícím bodem.                                                                                                    |  |  |  |  |
| 6. | Pokud byl program v minulosti (například omylem) na tomto počítači již někdy spuštěn bez dodržení výše uvedeného                                                                                                    |  |  |  |  |
|    | postupu, je v tento okamžik nutno v registrech vymazat kompletně celou větev HKEY_CURRENT_USER / Software                                                                                                    |  |  |  |  |
|    | / Flux. Zde jsou totiž uloženy hodnoty nastavení programu, při nekorektním prvním spuštění programu bez dodržení                                                                                                    |  |  |  |  |
|    | předchozího postupu bohužel chybné.                                                                                                    |  |  |  |  |
| 7. | Teprve teď již můžete přistoupit k prvnímu spuštění programu. Vlastní výkonný program je ve Windows 7 a vyšších                                                                                                    |  |  |  |  |
|    | nejčastěji C:\Pam5\FluxPam5\Bin\Pam.EXE a spouští se bez parametrů. Pro snazší používání je vhodné vytvořit jeho                                                                                                    |  |  |  |  |
|    | zástupce na ploše.                                                                                                    |  |  |  |  |
|    | Pri prvním spuštění program pravděpodobně pozna, že je něco v nepořadku (nema zatím vyplněny udaje v registrech) a $\frac{1}{2}$                                                                                                 |  |  |  |  |
|    | pravdepodobne vas pozada o nesio administratora. To je " <b>Ilux</b> ". Po zadani tonoto nesia se program asi bezproblemove                                                                                                    |  |  |  |  |
| 0  | spusii.<br>Dalad ista y hadă 6 tahata sazmamy nanovřili nůvodní sovhan <b>Damé Ini</b> , nak mysíta vyhydovat nastavaní nna každov                                                                                               |  |  |  |  |
| ð. | větavanou firmu. Program v temto přínodě hude obtít založit novou firmu to znamoné že zetím žídnou namé Kartu                                                                                                    |  |  |  |  |
|    | nebizené firmy yynlníte dle obrázku č 1 (na konci toboto dokumentu):                                                                                                    |  |  |  |  |
|    | Na výše uvedené kartě firmy:                                                                                                    |  |  |  |  |
|    | • <b>Jméno firmy</b> : Zde si zadáte libovolný název jaký vám vyhovuje. Tento název je určen jen pro vás jako                                                                                                    |  |  |  |  |
|    | vodítko pro výběr firmy. Nikam se netiskne a jiný význam nemá. <b>Volte název kratší, než cca 25 znaků</b> .                                                                                                    |  |  |  |  |
|    | • <b>Datový zdroj</b> : Zde vyberete z přednastavených datových zdrojů které iste si vytvořili podle bodu 5 tohoto                                                                                                    |  |  |  |  |
|    | Postuni                                                                                                    |  |  |  |  |
|    | <ul> <li>Adresář dat: Vyberete datový adresář příslušné firmy (u accessové databáze = adresář, kde je umístěna vlastní)</li> </ul>                                                                                               |  |  |  |  |
|    | databáze FluxPam5.mdb). Většinou to bude podadresář iménem " <b>DTA</b> " v adresáři účtované firmv.                                                                                                    |  |  |  |  |
|    | • Adresář MAC: Zde vyhoví nastavení uvedené na obrázku č. 1 na konci tohoto dokumentu (pokud iste si                                                                                                    |  |  |  |  |
|    | umístění programu sami nezměnili).                                                                                                    |  |  |  |  |
|    | • Adresář MACPOM: dtto                                                                                                    |  |  |  |  |
|    | • Adresář pracovní: Vyberete pracovní adresář příslušné firmy (většinou podadresář iménem "WORK" v                                                                                                    |  |  |  |  |
|    | adresáři účtované firmy)                                                                                                    |  |  |  |  |
|    | • Adresář pro archivaci: Je nezajímavý.                                                                                                    |  |  |  |  |
|    |                                                                                                    |  |  |  |  |

|    | Případné další firmy pak vyplníte obdobně.                                                                                                    |
|----|----------------------------------------------------------------------------------------------------|
|    | Dále je třeba nastavit aktivační klíč:                                                                                                    |
|    | • Pokud do program nebyl načten aktivační klíč, program bude po spuštění oznamovat, že bude spuštěn jako                                                                                                    |
|    | demoverze. Pokud jej chcete provozovat pouze jako demoverzi, je to samozřejmě v pořádku.                                                                                                    |
|    | • Pokud jste podle bodu č. 6 a) tohoto seznamu převzali konfigurační soubor "PAM5.INI", pak se o načtení                                                                                                    |
|    | klíče nemusíte starat. Klíč je totiž součástí tohoto INI souboru.                                                                                                    |
|    | <ul> <li>Jinak musíte načíst váš aktivační klíč. Ten se jmenuje "FLXINST5" (bez přípony). Pokud jste jej obdrželi zazipovaný, pak před použitím rozzipovat! Důkladně si jej zazálohujte. Budete jej potřebovat při dalších případných přeinstalacích programu. Do programu ho načtete (rozzipovaný) ve volbě "Firmy" z hlavního menu programu. V následně zobrazeném okně stisknete tlačítko [Admin]. Pak bude požadováno heslo administrátora, které je "flux". Poté je zpřístupněna možnost načtení klíče ze souboru. Ze souboru budou načtené potřebovat ve tení klíče ze souboru.</li> </ul> |
|    | nactena pole Seriove cisio a Klic.                                                                                                    |
|    | • Název vlastníka (což je vaše firma) vyplníte ručně. Nepoužívejte plný oficiální název firmy, ale jen                                                                                                    |
|    | výstižnou zkratku o dělce do cca 25 znaků!                                                                                                    |
|    | Pokud jste podle bodu 6 převzali původní soubor <b>Pam5.Ini</b> , ale změnili jste umístění programu dle bodu 1 tohoto seznamu (většinou při změně operačního systému z Windows XP na Windows 7, 8 či 10), musíte na uvedené Kartě firmy nastavit adresáře Mac a MacPom podle jejich nového umístění (většinou 'C:\Pam5\FLUXPAM5\Mac' a 'C:\Pam5\FLUXPAM5\MacPom'). Po této změně nastavení bude před začátkem práce s programem nutný jeho restart.                                                                                                    |
| 9. | Pokud se uvedeným postupem program rozjede, ještě je třeba provést drobné úpravy jeho nastavení. To provedete následovně:                                                                                                    |
|    | a) Přihlásíte se do programu iménem " <b>u</b> " (heslo " <b>u</b> ", pokud iste si je v minulosti nezměnili).                                                                                                    |
|    | b) Vstoupíte do osobního oddělení                                                                                                    |
|    | c) Ve volbě " <b>Ostatní</b> " z horního menu programu zatrhnete fajfku u volby " <b>Zobrazení čísel položek</b> ".                                                                                                    |
|    | d) Vstoupíte do režimu vývoje (ikonka v horní nástrojové liště programu označená šipkou viz obrázek č. 2)                                                                                                    |
|    | e) Vyberete volbu "Ostatní" v horním menu programu. V následně rozbaleném menu vyberete volbu "Nastavení                                                                                                    |
|    | programu" a nastavíte podle obrázku č. 3                                                                                                    |
|    | f) V pravém dolním rohu programu musí být zobrazena písmena "HIST" viz šipka na obrázku č. 4. Pokud tam nejsou,                                                                                                    |
|    | lze je nastavit klávesou [levýCTRL+levýSHIFT+F5].                                                                                                    |
|    | Program ukončíte a při příštím spuštění bude připraven k běžné práci.                                                                                                    |
| 10 | Při běžné práci s programem se pak budete přihlašovat svým obvyklým jménem a heslem. V případě demo databáze                                                                                                    |
|    | nainstalované dle bodu 3 tohoto seznamu se přihlašujte jménem "a", heslo "a".                                                                                                    |

Drahomír Běťák, 2017-12-13

| Obrázek č. 1<br>Karta firmy                             | ×                                                                   |
|---------------------------------------------------------|---------------------------------------------------------------------|
| Jméno firmy<br>F000 Firma1<br>Datový zdroj<br>Pam5-F000 | Typ databáze<br>ODBC - MS Access<br>Uživatel databáze<br>FLUX Heslo |
| Adresar dat<br>C:\Pam5\Data\F000\Dta                    |                                                                     |
| Adresář MAC<br>C:\PAM5\FLUXPAM5\Mac                     |                                                                     |
| Adresář MACPOM<br>C:\PAM5\FLUXPAM5\MacPom               |                                                                     |
| Adresář pracovní<br>C/Pam5/Data/F000/Work               |                                                                     |
| Adresář pro archivaci<br>A:                             |                                                                     |
| J                                                       |                                                                     |
| Založit DB a DSN                                        | OK Přeruš                                                           |

Obrázek č. 2

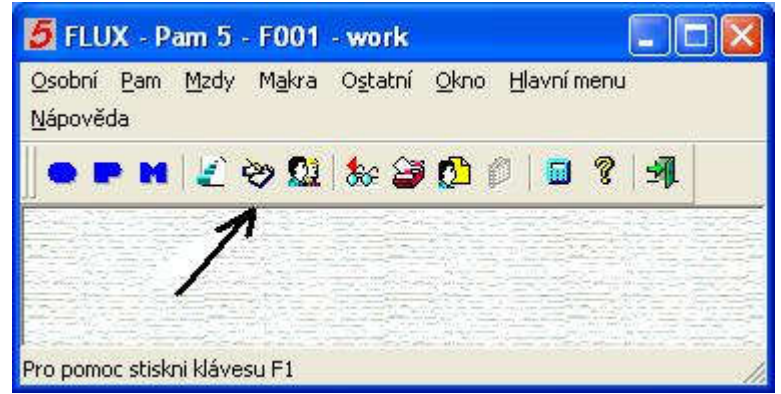

Obrázek č. 3

| Nastavení programu                                                                                    | × |
|----------------------------------------------------------------------------------------------------|---|
| Databáze                                                                                              |   |
|                                                                                                    |   |
| Pro db použij jeden thread                                                                            |   |
| 🔽 Nový způsob výběru z číselníků                                                                      |   |
| Zadávání a zobrazování datumu ve formátu dd.mm.yyyy např. 31.12.2001<br>(jinak dle nastavení Windows) |   |
| Vybrání hodnoty položky do bloku při startu editace v odděleních                                      |   |
| I▼ Tisk ve vlastním threadu                                                                           |   |
|                                                                                                    |   |
| OK Přeruš                                                                                             |   |

Obrázek č. 4

| 5 FLUX - Pam 5 - F001 - work                       |                                                                                                    |                                        |
|----------------------------------------------------|----------------------------------------------------------------------------------------------------|----------------------------------------|
| Osobní Pam Mzdy Makra Ostatní Okno Hlavnímenu Nápo | věda                                                                                                    |                                        |
| 🛛 🗢 🖻 M   🖉 💝 🚨 😹 🎒 🙆 👘 🤻 🗐                        |                                                                                                    |                                        |
|                                                    |                                                                                                    |                                        |
|                                                    |                                                                                                    |                                        |
|                                                    | and the second second second second second second second second second second second second second second second |                                        |
|                                                    |                                                                                                    |                                        |
|                                                    |                                                                                                    | 7                                      |
| Pro pomoc stiskni klávesu F1                       | M M Poče                                                                                                    | et zam:47 Uzávěrka:8/2007 HIST TISK // |